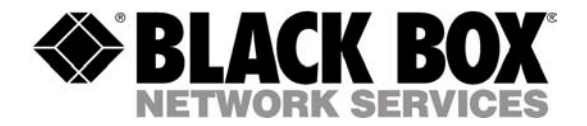

SEPTEMBER 2004 PSE606/PSE608

# **ServPower Freelancer**

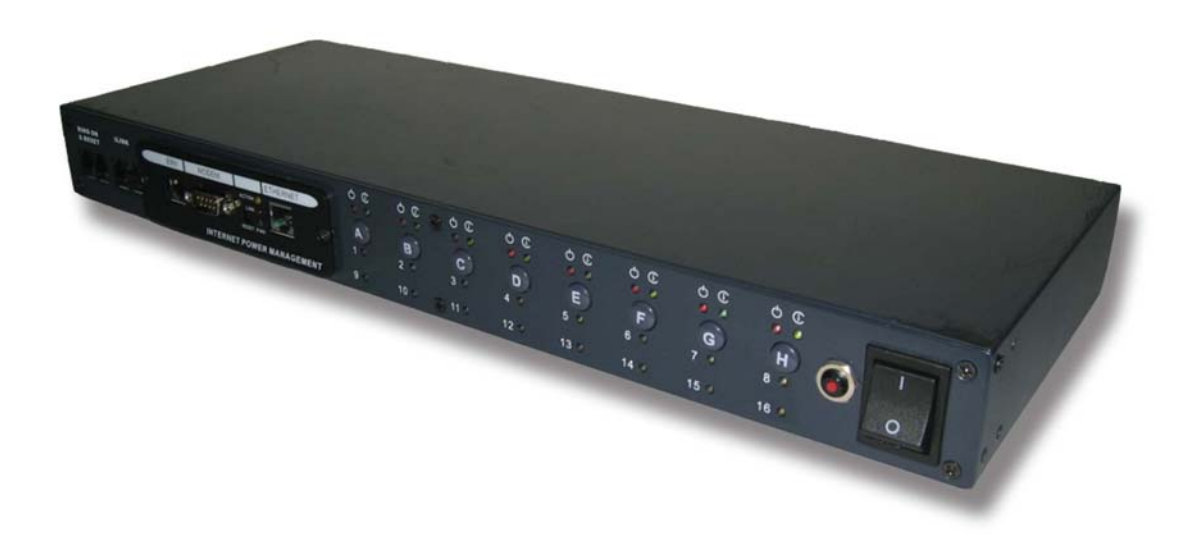

## Contents

| Contents                                                                                                    |                                              |
|----------------------------------------------------------------------------------------------------|----------------------------------------------|
| Safety instructions: read before use!                                                                                                    |                                              |
| Introducing ServPower Freelancer                                                                                                    | 5                                            |
| What is ServPower Freelancer<br>Contents of Your ServPower Freelancer Package<br>ServPower Freelancer Features                                                      |                                              |
| Hardware setup                                                                                                    | 7                                            |
| Front and Back Panels<br>Outlet LED Table<br>Management card LED Table<br>Basic Connection Scheme<br>Hardware Installation Procedure<br>Daisy chain setup procedure | 7<br>7<br>8<br>8<br>8<br>8<br>8<br>8<br>9    |
| Device configuration                                                                                                    |                                              |
| Installing Netility<br>Using Netility for IP Configurations<br>Network Selection<br>Configure IP<br>Firmware Update<br>Refresh                                      | 10<br>10<br>10<br>10<br>11<br>11<br>12<br>13 |
| Operation                                                                                                    |                                              |
| Logging in<br>The web interface<br>Information<br>Configuration<br>Log Information<br>Changing the settings using telnet                                            | 14<br>15<br>15<br>17<br>17<br>25<br>26       |
| Telephone access                                                                                                    |                                              |
| Telephone Control<br>Change the phone password.<br>Reset phone password                                                                                             | 28<br>29<br>29                               |
| Appendix A – Configuring a Windows system for safe shutdown                                                                                                    |                                              |
| Appendix B – Troubleshooting                                                                                                    |                                              |

## Safety instructions: read before use!

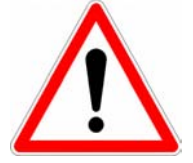

**Remark:** In the following instructions, the term "ServPower Freelancer" designates all the products that hold the name ServPower Freelancer.

- The ServPower Freelancer devices can only be installed by qualified people with the following installation and use instructions. The vendor disclaims all responsibility in case of an improper utilisation of the ServPower Freelancer devices and particularly any use with equipments that may cause personal injury or material damage.
- This equipment is designed to be installed on a dedicated circuit that must have a circuit breaker or fuse protection.
- The electrical power sockets used to plug the power cords of the ServPower Freelancer devices must be close to the ServPower Freelancer devices and easily accessible.
- Check that the power cords, plugs and sockets are in good condition.
- The ServPower Freelancer devices can only be connected to three-wire 220-230 VAC / 50Hz sockets.
- Always plug the Power Switch devices into properly grounded power sockets (two poles plus ground).
- Never exceed the maximum total load as indicated in the technical specifications or the datasheet of the ServPower Freelancer device.
- The ServPower Freelancer devices are intended for indoor use only. Do NOT install them in an area where excessive moisture or heat is present.
- Always disconnect the power cord(s) of the ServPower Freelancer device if you want to intervene on the ServPower Freelancer device or on the equipment powered from the ServPower Freelancer device.
- The power outlets of the ServPower Freelancer devices are not circuit breakers! If you want to intervene on equipment connected to a ServPower Freelancer device you must disconnect this equipment from the ServPower Freelancer device.
- The ServPower Freelancer devices contain potentially hazardous voltages. Do NOT attempt to disassemble them.

## The Power Switch devices contain no user serviceable parts and repairs are to be performed by factory trained service personnel only.

## Introducing ServPower Freelancer

#### What is ServPower Freelancer

The ServPower Freelancer is an Internet ready device designed to allow administrators to remotely and individually control the AC power for up to eight connected devices, such as: servers, workstations, routers, switches, PBXs, etc. By daisy chaining (cascading) up to 16 client units, administrators can control a total of 128 devices from the same management interface.

The ServPower Freelancer offers easy configurable and user-friendly communication and control methods. The most common connection of all is using a standard HTTP connection. Once the unit is powered and properly set up, the administrator can manage the power of the devices from anywhere in the world via a web browser.

The other option is to connect an external modem to the built in RS 232 port to allow dialing up of the Internet.

The superiority of the ServPower Freelancer over other power management products is the control over a telephone connection (DTMF tone signals) with no need of modem. So even if networks lock up or Internet crashes, there is always a back up telephone control option for administrators to control devices. With such powerful features, administrators can be sure that they will always gain access to their devices no matter where they are in the world.

#### Contents of Your ServPower Freelancer Package

The standard ServPower Freelancer package contains a Remote Power Manager Unit with supporting hardware and software. The components of your package are:

- 1 ServPower Freelancer Unit
- 1 pair of rackmount brackets
- 1 piece of IEC320 C13 / C14 AC Power Cord.
- 8 pieces of 1.8m RJ-11 to DB9/RS232 cables for PC communication.
- 1 piece of 10cm RJ-11 cascade cable for ServPower Freelancer daisy chaining
- CD-ROM (only for Master models)
  - Configuration tool: Configure management card's IP address and upgrade firmware.
  - MIB: Management Information Base for Network.
  - User's Guide (PDF document)
  - Adobe Acrobat Reader.
- 1 terminator for the cascading port

#### ServPower Freelancer Features

- Turns ON/OFF any AC powered device via network, modem and phone.
- Supports manually turning on or off connected equipment
- Single (PSE606) or dual (PSE608) 7A input circuits
- Integrated 10/100Base-T Ethernet port for connection to your TCP/IP network.

- Address-Specific IP security masks prevent unauthorized sources from accessing the ServPower Freelancer through the network.
- Supports NMS to control ServPower Freelancer through MIB. User also can use MIB to develop their application interface.
- Downloads data and events log list to server.
- Daisy chain expandable up to 16 units.
- When events occur, ServPower Freelancer can notify user by email and trap according to the preset conditions.
- Configurable sequence in which power is turned on or off for each outlet. This helps avoid in-rushes at start-up, which can cause overloaded circuits and dropped loads. Sequencing also allows to predetermine which piece of equipment is turned on first so other equipment depending on that unit will function properly.
- Supports Windows NT, 2000 and XP to execute safe shutdown and reboot.
- Scheduled turn on and off of the connected equipment.

## Hardware setup

This section will guide you through the quick installation of the ServPower Freelancer.

#### Front and Back Panels

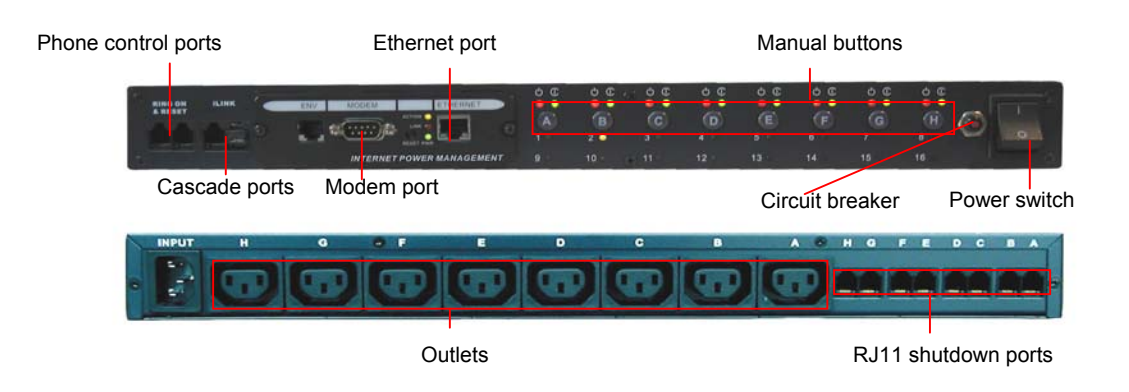

Figure 1 - Front and back views

The rear-panel contains eight server ports from A-H. These ports provides controlled shutdown for a Windows host. (Port A controls receptacle A; Port B controls receptacle B, etc...)

#### **Outlet LED Table**

| ServPower Free | lancer LED Table                                                                                                    | ·                                                                                                    |                                                                                                    |
|----------------|----------------------------------------------------------------------------------------------------|----------------------------------------------------------------------------------------------------|----------------------------------------------------------------------------------------------------|
| LED            | ON                                                                                                    | OFF                                                                                                    | FLASHING                                                                                                    |
| GREEN          | The momentary switch is<br>disabled and the output<br>receptacle is programmed<br>for remote control.                                                             | The momentary<br>switch is active and<br>the receptacle may be<br>turned on or off by<br>pressing and<br>releasing the switch | Pressing and holding the<br>momentary switch for three<br>seconds will change the state<br>from remote to local control. |
| RED            | The receptacle is on and providing power to devices                                                                                                    | The receptacle is off<br>and doesn't provide<br>power.                                                                        | The receptacle has internal fault.                                                                                       |
| YELLOW         | Indicate the ServPower<br>Freelancer ID number. The<br>master one-plugged with<br>SNMP card, will display all<br>the connected ServPower<br>Freelancer ID numbers |                                                                                                    |                                                                                                    |

#### Management card LED Table

| Management card LED Table       |                                       |          |                              |  |  |  |  |  |  |
|---------------------------------|---------------------------------------|----------|------------------------------|--|--|--|--|--|--|
| YELLOW                          | RED                                   | GREEN    | STATUS                       |  |  |  |  |  |  |
| Solid Off                       | Solid Off                             | Solid On | Power ON                     |  |  |  |  |  |  |
| Flashing                        | Solid On                              | Solid On | System initial               |  |  |  |  |  |  |
| Solid On                        | Solid Off                             | Solid On | Normal Operation             |  |  |  |  |  |  |
| Solid On                        | Flashing                              | Solid On | No Connection to UPS         |  |  |  |  |  |  |
| Flashing                        | Flashing                              | Solid On | Writing data to flash memory |  |  |  |  |  |  |
| Green Light : Power state       |                                       |          |                              |  |  |  |  |  |  |
| Red Light : Connection state wi | Red Light : Connection state with UPS |          |                              |  |  |  |  |  |  |

#### **Basic Connection Scheme**

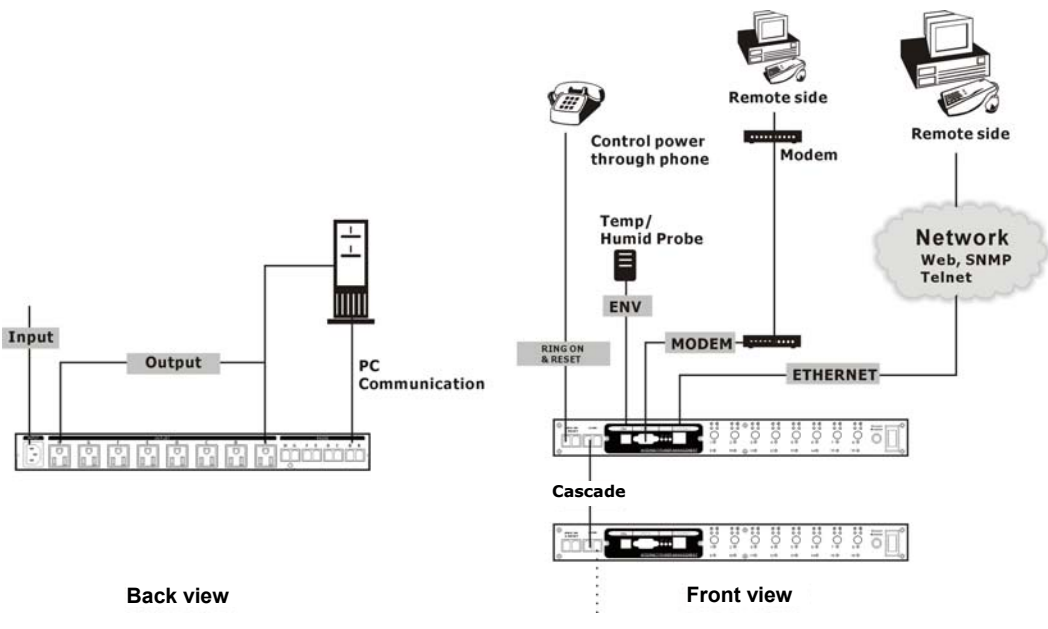

Figure 2 - Basic connection scheme

#### Hardware Installation Procedure

1. Install mounting brackets.

The ServPower Freelancer comes with brackets for mounting in a standard 19-inch rack. To mount the ServPower Freelancer into a rack perform the following procedure:

- Attach the mounting brackets to the unit as shown, using the four retaining screws provided for each of the brackets.
- Choose a location for the brackets. A notched hole on the vertical rail denotes the middle of a U slot.
- Align the mounting holes of brackets with the notched hole on the vertical rail and attach with the retaining screws.
- 2. If installing more than one ServPower Freelancer, repeat step 1 for each unit.
- 3. Connect all input and output connectors. (Refer to next section for daisy chain configuration)
- 4. Connect Ethernet cable to ServPower Freelancer Master.
- 5. Program the IP address using Netility. (Refer to pages 9-12 for IP configuration).
- 6. Set ServPower Freelancer's front control buttons for Internet/remote or manual control. (Please check LED Table above for the operation)
- 7. Use browser, modem or phone connection to monitor and control the outlets.

#### Daisy chain setup procedure

The ServPower Freelancer can be daisy chained up to a maximum of sixteen units (1 Master and up to 15 Satellites). Each unit in the chain must have its own unique identification number. The default ID# is "01". The first unit must be a Master model (PSE606MA or PSE608MA) and must be configured before you can begin daisy chaining any additional Satellite units. Please follow the procedure below to daisy chain the ServPower Freelancer units:

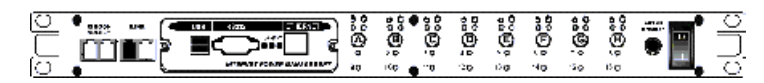

Figure 3 - First ServPower Freelancer

- 1. Make sure that the terminator is plugged into the first ServPower Freelancer's cascade port (see Figure 3).
- 2. Plug the first ServPower Freelancer's power cord into utility power.
- 3. Turn the power switch on.
- 4. Setup the ServPower Freelancer (see Hardware Installation Procedure above).
- 5. Configure the first ServPower Freelancer's ID number (each unit must have it's own unique ID#, the default ID# is "01").

| <u>ک</u> مت | 6 C  | 8<br>0<br>10 | •<br>•<br>•<br>•<br>•<br>•<br>•<br>•<br>•<br>•<br>•<br>•<br>•<br>•<br>•<br>•<br>•<br>•<br>• | ÷E, g                                                                                              | ĕ. | סרום  |
|-------------|------|--------------|---------------------------------------------------------------------------------------------|----------------------------------------------------------------------------------------------------|----|-------|
|             | <br> |              | 90<br>90<br>90<br>90<br>90<br>90<br>90<br>90<br>90<br>90<br>90<br>90<br>90<br>9             | te<br>Be<br>Be<br>Be<br>Se<br>Se<br>Se<br>Se<br>Se<br>Se<br>Se<br>Se<br>Se<br>Se<br>Se<br>Se<br>Se | ĕ. | والوا |

#### Figure 4 - Cascading two units

- 6. Make sure that the second unit has the terminator plugged into the cascade port (see Figure 4).
- 7. Connect the first and second unit together with the cascade cable.
- 8. Plug the second ServPower Freelancer's power cord into utility power.
- 9. Turn its power switch on.
- 10. Configure the second unit's ID number (each ServPower Freelancer must have it's own unique ID#, the default ID# is "01").
- 11. If there are only two units required for this application, then this completes the daisy chaining procedure and the ServPower Freelancers are ready for use.
- 12. If your application requires additional ServPower Freelancers, then continue on with the daisy chaining procedure.

| Ē   |   |       | 0<br>0<br>0<br>0                                                                       | ڊ ٿ <b>ي</b> :                                                                                                 | <b>1</b><br>10<br>10<br>10<br>10<br>10<br>10<br>10<br>10<br>10<br>10<br>10<br>10<br>10      | 8<br>€<br>₽                                                                      | 0<br>0<br>2<br>2 | δ č( <b>e</b> ). | ÷.         | والاو |
|-----|---|-------|----------------------------------------------------------------------------------------|----------------------------------------------------------------------------------------------------|---------------------------------------------------------------------------------------------|----------------------------------------------------------------------------------|------------------|------------------|------------|-------|
| کہق | 4 |       | 88<br>88<br>90<br>90<br>90<br>90<br>90<br>90<br>90<br>90<br>90<br>90<br>90<br>90<br>90 | \$<br>\$<br>\$<br>\$<br>\$<br>\$<br>\$<br>\$<br>\$<br>\$<br>\$<br>\$<br>\$<br>\$<br>\$<br>\$<br>\$<br>\$<br>\$ | 0<br>0<br>0<br>0<br>0<br>0<br>0<br>0<br>0<br>0<br>0<br>0<br>0<br>0<br>0<br>0<br>0<br>0<br>0 | 80<br>20<br>20<br>20<br>20<br>20<br>20<br>20<br>20<br>20<br>20<br>20<br>20<br>20 | ේ මේ<br>මේ<br>ම  | es⊕g<br>Bg       | <b>~</b> [ | والاو |
|     |   | , (S) | 00 00<br>00 00                                                                         | 100°                                                                                                    | 88<br>(E)<br>2                                                                              | 88<br>C.                                                                         | 00<br>(G)        | 38<br>@          | ĕ          | واللو |

Figure 5 - Cascading three units

- 13. Make sure that the third ServPower Freelancer has the terminator plugged into the cascade port (see Figure 5).
- 14. Remove the terminator from the second ServPower Freelancer.
- 15. Connect the second and third units together with the cascade cable.
- 16. Plug the third unit's power cord into utility power.
- 17. Turn the power switch on.
- 18. Configure the third unit's ID number (each ServPower Freelancer must have it's own unique ID#, the default ID# is "01").
- 19. If there are only three units required for this application, then this completes the daisy chaining procedure and the ServPower Freelancers are ready for use.
- 20. If your application requires additional ServPower Freelancers (maximum of sixteen), then repeat steps 13-19 of the Daisy Chaining procedure.

## Device configuration

#### **Installing Netility**

- 1. Insert the Utility CD into the CD-ROM driver, change to directory "Setup" and execute "Netility.exe"
- 2. After installation is completed, 'Netility' group will appear in Windows program groups list. Click "Netility" to start the program.

#### **Using Netility for IP Configurations**

The Netility main menu is shown below. The selection menu is located on the left. The device, hardware, firmware and IP addresses of all ServPower Freelancer connected to the LAN are displayed on the right.

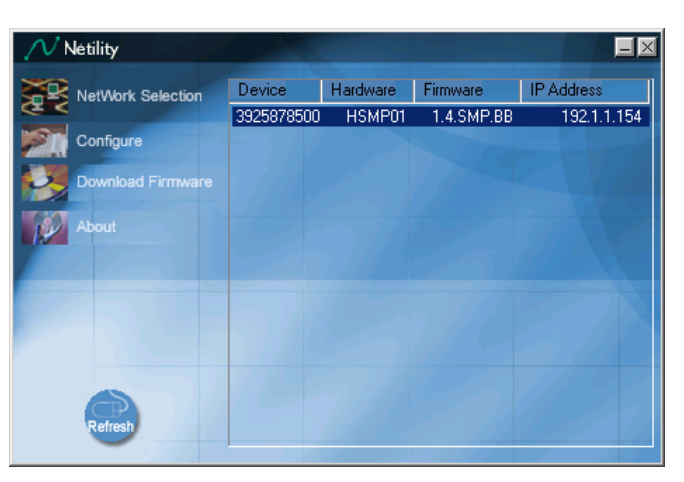

Figure 6 - Configuration utility main window

#### **NETWORK SELECTION**

Once Netility starts up, it will automatically search for the computer's network card (If not, click on "Network Selection" on the main menu to start the search). A pop-up window will show the available Network Adapter(s).

Next, select the Network Adapter which is connected to the internet and click 'OK' to return to the main menu. The ServPower Freelancer's current IP address will now appear in the main menu display area.

| Network Adapter             |                      | 2          |
|-----------------------------|----------------------|------------|
| <u>N</u> etwork Adapter ava | ilable:              |            |
| Realtek RTL8139/6           | 110x Family Fast Etł | hernet NIC |
| 1                           | ОК                   | Cancel     |

Figure 7 - Network Adapter selection

#### **CONFIGURE IP**

Select the IP on the right display screen, and then click "Configure". This will bring up the IP Address Configuration window. The user can now set;

- IP Address
- Advanced (for port setting configuration)

#### 1. IP Address

This section determines ServPower Freelancer's IP Address. When using ServPower Freelancer for the first time, the IP address, subnet mask and gateway will have to be set. Enter the IP Address of your choice.

| Tonfigure                                |
|------------------------------------------|
| IP Address Advanced                      |
| Address Configuration                    |
| C Obtain an IP address by <u>D</u> HCP   |
| C Obtain an IP address by BOOTP          |
| Using Static IP address                  |
| - IP Address                             |
| IP Address: 192.168.0.16                 |
| <u>S</u> ubnet Mask: 255 . 255 . 255 . 0 |
| <u>G</u> ateway: 192.168.0.1             |
|                                          |
| OK Cancel                                |

Figure 8 - Setting the IP address of the ServPower Freelancer

AddressOnce the IP address is set, you will be able to connect to the ServPowerConfigurationFreelancer webpage from a standard browser.Obtain an IP address by DHCP or BOOTP – the IP address, subnet mask and<br/>gateway are acquired via the network from the appropriate servers

#### 2. Advanced

In order to increase security to ServPower Freelancer, Netility offers two additional security features:

#### Password

Use this to set an access password for Netility.

#### NOTE:

Do not lose this password. If the password is lost, the SNMPUtility will not be able to perform future firmware upgrades.

#### Management Protocol

The administrator can determine the parameter settings when providing access via HTTP (web) or Telnet to ServPower Freelancer. For security reasons, the administrator can choose to use either the standard or a custom port setting to control the access. Alternately, these services can be enabled/disabled independently to match your security policy.

| 💦 Configure                                                                                                    | × |
|----------------------------------------------------------------------------------------------------|---|
| IP Address Advanced                                                                                                    |   |
| SNMP Utility Password           New password:                                                                                                    |   |
| Management Protocol         Image: Enable HTTP Function         HTTP port number (1 - 65534):         Image: Enable Telnet Function         Telnet port number (1 - 65534): |   |
| OK Cance                                                                                                    |   |

Figure 9 - Advanced settings

The default values are set to port number 80 for HTTP and 23 for Telnet Function.

If set to other port values, the full IP Address must be entered in order to Telnet or access the Website. For example:

- a) Set a value of 81 as the HTTP port number, then http://192.168.0.177:81
   must be typed as the web address in order to access the ServPower Freelancer website.
- b) Set a value of 24 as Telnet port number, then telnet 192.168.0.177 24 must be typed in order to access the ServPower Freelancer Telnet screen.

#### FIRMWARE UPDATE

Netility offers a convenient firmware upgrade. When a new firmware is available;

1. Click "Download Firmware" from the Netility main menu,

- 2. Click "Browser",
- 3. Select new firmware file (\*.bin) and,
- 4. Click "Start".

| Firmware D         | ownload                     | × |
|--------------------|-----------------------------|---|
| <u>F</u> ile name: | C:\Temp\PSE60x_1.2.1234.bin |   |
|                    |                             |   |
|                    |                             |   |
|                    | <u>S</u> tart Cancel        |   |

Figure 10 - Firmware update

#### NOTE:

If the downloading / upgrade process is interrupted or the data is corrupted, ServPower Freelancer will keep its default firmware to avoid complete data loss. Repeat the above firmware upgrade procedure if your upgrade process was interrupted.

#### Refresh

Netility automatically searches for any ServPower Freelancer connected to the LAN. However, the user can do a manual search by clicking the "Refresh" icon.

## Operation

#### Logging in

After you have setup the hardware and set an IP address for ServPower Freelancer, you will then be able to go to its web site to monitor and control the devices. All you have to do is enter the IP address or hostname (if entered into the hosts table or registered with a DNS server) into any standard web browser.

- 1. Start the web browser
- 2. Enter the ServPower Freelancer IP Address that was set earlier using Netility and press [ENTER]
- 3. A login screen will appear, press [ENTER]. By default the username and password are left blank.

| Enter Netv | work Password                                      | ? × |
|------------|----------------------------------------------------|-----|
| <b>?</b> > | Please type your user name and password.           |     |
| ۶J         | Site: 192.168.0.177                                |     |
|            | Realm                                              |     |
|            | User Name                                          |     |
|            | Password                                           |     |
|            | $\square$ Save this password in your password list |     |
|            | OK Cano                                            | el  |

Figure 11 - Login window

#### The web interface

The ServPower Freelancer's webpage main menu is divided into two sections: the selection menu on the left and display menu on the right.

The selection menu consists of the following options:

- Information
- Configuration
- Log Information
- Device Selection

When using ServPower Freelancer for the first time, you must first set the necessary parameters in the "Configuration" menu. This will ensure that the ServPower Freelancer will work properly.

| 🚳 http://192.16     | i8.0.2147 - Microsoft Tole | ernet Faplarer                 |           |               |                                           |                     | _ <b>5</b> X         |
|---------------------|----------------------------|--------------------------------|-----------|---------------|-------------------------------------------|---------------------|----------------------|
| Hie boit Vev        | v Havorites Toos Hei       | Þ                              |           |               |                                           |                     | 12                   |
| 🗇 Back 👻 🏓 🕤        | - 🙆 📝 👘 🔯 search           | h 🙀 Havontes 🦓 Media 🎲 🔂 - 🎿 🛛 | 9 - E     | Links 🎒 A     | taVista - Babel Hish Translation 🛛 🍓 2004 | 4 International CES | 1                    |
| Address 🙋 http:     | (1192.163.3.214)           |                                |           |               |                                           |                     | ▼ ( <sup>20</sup> Go |
| ServPowe            | er Freelancer              |                                |           |               |                                           | LACK                |                      |
| mormation           | Out et status              |                                |           |               |                                           |                     |                      |
|                     | End status                 |                                |           | SolarS        | vstern                                    |                     |                      |
|                     | <u>Ovstem status</u>       |                                | Cicktreid | con 10 tum ch | or off the specific outlet                |                     |                      |
| Configuration       | Device settings            | Select unit                    | :         |               | SularSystem                               | •                   |                      |
|                     | Env. dottindo<br>Users     | Mercury<br>instantish utdown   | ON        |               | <b>. lupiter</b><br>instantis autdown     | ON 🚹                | 5                    |
|                     | Network                    | Venus<br>safe stiudown         | UN        |               | Neptune<br>sale reboot                    | ON 👖                | 5                    |
|                     | <u>SNMP</u>                | Earth                          | ON        |               | Saturn<br>este rabort                     | ON 👖                |                      |
|                     | <u>PPP</u><br>System Time  | Mars                           | ON        | -             | Pluto<br>sate raboot                      | ON 👖                | 5                    |
|                     | Schedulor                  |                                | 1         |               |                                           |                     |                      |
|                     | <u>Autopilul</u>           |                                |           |               | · · · ·                                   |                     | -                    |
| l ng<br>Information | View Event Loc             | All On                         |           |               |                                           |                     |                      |
|                     | Save Event Ling            | All Off                        |           |               |                                           |                     |                      |
|                     |                            | 1                              |           |               |                                           |                     |                      |
|                     |                            |                                |           |               |                                           |                     |                      |
|                     |                            |                                |           |               |                                           |                     |                      |
|                     |                            |                                |           |               |                                           |                     |                      |
| 8                   |                            |                                |           |               |                                           | 😨 Interne           |                      |

Figure 12 - ServPower Freelancer Main Menu

#### INFORMATION

This tab displays the System Information and ServPower Freelancer Status. The information is either provided by ServPower Freelancer or comes from the values set in the "Configuration" section. Click on "System Status" to view the information.

#### 1. Outlet Status

This section gives you remote control over the ServPower Freelancer unit and its individual outputs. Click on the individual power input icon to switch on, off, or reboot the device.

| SolarSystem<br>Click the icon to turn on or off the specific outlet |    |  |                             |    |  |  |  |  |
|---------------------------------------------------------------------|----|--|-----------------------------|----|--|--|--|--|
| Select unit                                                         | :  |  | SolarSystem                 | •  |  |  |  |  |
| Mercury<br>instant shutdown                                         | ON |  | Jupiter<br>instant shutdown | ON |  |  |  |  |
| Venus<br>safe shutdown                                              | ON |  | Neptune<br>safe reboot      | ON |  |  |  |  |
| Earth<br>instant shutdown                                           | ON |  | Saturn<br>safe reboot       | ON |  |  |  |  |
| Mars<br>safe reboot                                                 | ON |  | Pluto<br>safe reboot        | ON |  |  |  |  |
| All On                                                              |    |  |                             |    |  |  |  |  |
| All Off                                                             |    |  | •                           |    |  |  |  |  |

Figure 13 - ServPower Freelancer Status Menu

#### 2. Env. Status

This option is available only if the external optional environmental control unit is connected to the ServPower Freelancer. It will show the current readings for the measured parameters (temperature, humidity)

#### 3. System status

This section shows you the System Information and Network Status, such as the Firmware Version, the system name, uptime, IP Address, Gateway, PPP Server, Login IP and the like.

#### CONFIGURATION

Please ensure that each of the following option is set correctly. Otherwise, ServPower Freelancer may not work properly.

- Device settings
- Env. settings
- Email
- **PPP**
- Web/Telnet
- System Time
- ServPower Freelancer Setting
- ServPower Freelancer Schedule

#### 1. Device settings

This section determines the settings of the ServPower Freelancer.

| Select ServPower<br>Freelancer | Select the ServPower Freelancer that is currently connected and switched on                                                              |
|--------------------------------|----------------------------------------------------------------------------------------------------|
| Address Change                 | Use this to assign a new number or change the currently assigned number for the ServPower Freelancer unit. You have a choice of 01 to 16 |
|                                |                                                                                                    |
|                                | <b>Note</b> : You cannot choose a number that is already assigned to another ServPower Freelancer.                                       |
| Identification                 | To give a unique name for the ServPower Freelancer.                                                                                      |
| Outlet                         | Indicate outlets A-H                                                                                                    |
| Name                           | To set a unique name for the Outlets                                                                                                    |
| Phone                          | Option of "Yes" or "No"                                                                                                    |
| Controllable                   |                                                                                                    |
| Control Type                   | Select a control type for the outlet. Option of;                                                                                         |
|                                | Safe shutdown                                                                                                    |
|                                | Safe reboot, and                                                                                                    |
|                                | Instant shutdown                                                                                                    |
|                                | (refer to Control Type Table for examples)                                                                                               |
| Power off Delay                | Sets the power off delay time in seconds (value from 0 to 9999)                                                                          |
| Power Resume                   | Sets the power resume/on delay time in seconds (value from 0 to 9999)                                                                    |
| Delay                          |                                                                                                    |

|             |         | Dev                   | ice settings       |                    |                       |
|-------------|---------|-----------------------|--------------------|--------------------|-----------------------|
| Select uni  | t       | RPM02 -               |                    |                    |                       |
| Address C   | hange   | RPM02 -               |                    |                    |                       |
| Identificat | ion     | SolarSystem           |                    |                    |                       |
| Outlet      | Name    | Phone<br>Controllable | Control Type       | Power Off<br>Delay | Power Resume<br>Delay |
| Α           | Mercury | YES 💌                 | instant shutdown 💌 | 2 sec              | 1 sec                 |
| В           | Venus   | YES -                 | safe shutdown 💌    | 2 sec              | 2 sec                 |
| С           | Earth   | YES 💌                 | instant shutdown 💌 | 2 sec              | 3 sec                 |
| D           | Mars    | YES 💌                 | safe reboot 💌      | 2 sec              | 4 sec                 |
| E           | Jupiter | YES 💌                 | instant shutdown 💌 | 2 sec              | 5 sec                 |
| F           | Neptune | YES 💌                 | safe reboot 💌      | 2 sec              | 6 sec                 |
| G           | Saturn  | YES 💌                 | safe reboot 💌      | 2 sec              | 7 sec                 |
| Н           | Pluto   | YES 💌                 | safe reboot 💌      | 2 sec              | 8 sec                 |
|             |         | A                     | pply Reset         |                    |                       |

Figure 14 - Device settings

| Table | of   | Control | Type | and | Resulting | ServPower  | Freelancer   | Action. |
|-------|------|---------|------|-----|-----------|------------|--------------|---------|
| raute | UI V | Control | rypc | anu | Resulting | SCIVI OWCI | 1 I Colaneer | Action. |

| Power Mode  | Control Type     | Power Off   | Power Resume | Action By ServPower Freelancer  |
|-------------|------------------|-------------|--------------|---------------------------------|
| I Ower Mode | control Type     | Delay (sec) | Delay (sec)  | Action by Servi ower Preclaneer |
| ON-OFF      | Instant Shutdown | 0           | 0            | Instant Shutdown                |
| ON-OFF      | Instant Shutdown | 10          | 0            | Instant Shutdown                |
| ON-OFF      | Instant Shutdown | 0           | 10           | Instant Shutdown                |
| ON-OFF      | Instant Shutdown | 10          | 10           | Instant Shutdown                |
| OFF-ON      | Instant Shutdown | 0           | 0            | Instant ON                      |
| OFF-ON      | Instant Shutdown | 0           | 10           | On within 10 sec.               |
| OFF-ON      | Instant Shutdown | 10          | 0            | Instant ON                      |
| OFF-ON      | Instant Shutdown | 10          | 10           | On within 10 sec.               |
| ON-OFF      | Safe Shutdown    | 0           | 0            | Instant Shutdown                |
| ON-OFF      | Safe Shutdown    | 10          | 0            | Shutdown in 10 sec.             |
| ON-OFF      | Safe Shutdown    | 0           | 10           | Instant Shutdown                |
| ON-OFF      | Safe Shutdown    | 10          | 10           | Shutdown in 10 sec.             |
| OFF-ON      | Safe Shutdown    | 0           | 0            | Instant ON                      |
| OFF-ON      | Safe Shutdown    | 0           | 10           | On within 10 sec.               |
| OFF-ON      | Safe Shutdown    | 10          | 0            | Instant ON                      |
| OFF-ON      | Safe Shutdown    | 10          | 10           | On within 10 sec.               |
| ON-OFF      | Safe Reboot      | 0           | 0            | Inst S/D, reboot in 10          |
| ON-OFF      | Safe Reboot      | 10          | 0            | S/D in 10, reboot in 10         |
| ON-OFF      | Safe Reboot      | 0           | 10           | Inst S/D, reboot in 20          |
| ON-OFF      | Safe Reboot      | 10          | 10           | S/D in 10, reboot in 20         |

#### Note

If the Control Type were changed from Instant or Safe Shutdown to Safe Reboot and for the first time only, the following will occur

| Power Mode | Control Type | Power Off<br>Delay (sec) | Power Resume<br>Delay (sec) | Action By ServPower Freelancer |
|------------|--------------|--------------------------|-----------------------------|--------------------------------|
| OFF-ON     | Safe Reboot  | 0                        | 10                          | Starts in 20 sec.              |
| OFF-ON     | Safe Reboot  | 10                       | 0                           | Starts in 10 sec.              |

#### 2. Env. Settings

This option is visible only if the external optional environmental monitoring device is connected to the ServPower Freelancer.

#### 3. Users

This section is to set the user list for ServPower Freelancer. Once set, a user will have to enter the given username and password in order to access ServPower Freelancer webpage.

|           | Us       | ers          |           |
|-----------|----------|--------------|-----------|
|           | User A   | iccount      |           |
| User Name | Password | Permission   | IP Filter |
| bbox      | *****    | Read/Write 💌 | *.*.*     |
|           |          | Read/Write 💌 | * * * *   |
|           |          | Read/Write 💌 | * * * *   |
|           |          | Read/Write 💌 | * * * *   |
|           |          | Read/Write 💌 | * * * *   |
|           |          | Read/Write 💌 | * * * *   |
|           |          | Read/Write 💌 | * * * *   |
|           |          | Read/Write   | * * * *   |
|           | Apply    | Reset        |           |

Figure 15 - Users

#### User Account

| User Name  | This section is to set a user name for web access. You can define up to 8 users.                                                                          |
|------------|----------------------------------------------------------------------------------------------------|
| Password   | This section is to set a password for the user.                                                                                                    |
| Permission | Determine the user's authorization type. The user can either "Read only" or "Read and Write" after gaining entry to the webpage.                          |
| IP Filter  | An additional security feature. Once specified, the user can only login from the specified IP address. Leave blank to allow user to login from any place. |

#### 4. Network

|                         | Network                                        |
|-------------------------|------------------------------------------------|
|                         | IP Address *                                   |
| IP Address              | 192.168.0.215                                  |
| Subnet Mask             | 255.255.255.0                                  |
| Gateway                 | 192.168.0.2                                    |
| Obtain an IP Address*   | By manual 💌                                    |
|                         | DNS Server IP                                  |
| Primary DNS Server IP   | 192.168.0.1                                    |
| Secondary DNS Server IP |                                                |
|                         | Ethernet                                       |
| Connection Type*        | Auto Sense                                     |
| *: Chan                 | ging this value will force the unit to reboot. |
|                         | Apply Reset                                    |

#### Figure 16 - Network

This option determines the ServPower Freelancer network settings. Once you changed the IP Address, you will have to redirect your browser to the new IP address manually. In addition, changing the option between "manually" and "using DHCP" to "Obtain an IP Address" will cause the unit to reset once you click the <Apply> button.

#### DNS Server IP

| Primary DNS Server IP      | This is to set the primary DNS Server IP address.                                                                              |
|----------------------------|----------------------------------------------------------------------------------------------------|
| Secondary DNS Server<br>IP | This section is to set the secondary DNS Server IP address. This is used when the Primary DNS Server IP address is not working |

#### Ethernet: Connection Type

This item sets the communication speed of the network connection. If you change the Connection Type settings, the unit will reboot.

#### 5. E-mail

This option sets the following Email details for ServPower Freelancer

|                                        | Email                                 |                  |
|----------------------------------------|---------------------------------------|------------------|
|                                        | Email Setting                         |                  |
| Email Server                           |                                       |                  |
| Sender's Email Address                 |                                       |                  |
| Email Server Requires Authentication   | NO 🔽                                  |                  |
| Account Name                           |                                       |                  |
| Password                               |                                       |                  |
| Send Email When Event Occurs           | NO 🔽                                  |                  |
| Recipi                                 | ent's Email Address (for Event Log)   |                  |
| No.                                    | Email Address                         | Events Selection |
| Account 1                              |                                       | Select           |
| Account 2                              |                                       | Select           |
| Account 3                              |                                       | Select           |
| Account 4                              |                                       | Select           |
| Account 5                              |                                       | Select           |
| Account 6                              |                                       | Select           |
| Account 7                              |                                       | Select           |
| Account 8                              |                                       | Select           |
| Recipie                                | nt's Email Address (for Daily Report) |                  |
| No.                                    | Email Address                         |                  |
| Account 1                              |                                       |                  |
| Account 2                              |                                       |                  |
| Account 3                              |                                       |                  |
| Account 4                              |                                       |                  |
| Send Email for Daily Report (hh:mm:ss) | NO 🔽 at                               |                  |
|                                        | Apply Reset                           |                  |

Figure 17 - Email

#### E-mail Settings

| E-mail Server  | This is to set the email server                                                   |
|----------------|-----------------------------------------------------------------------------------|
| Sender's Email | This item determines ServPower Freelancer Email address                           |
| Address        |                                                                                   |
| Email Server   | If set to "YES", the user will have to provide the account name and password in   |
| Requires       | order to access the Email server. Otherwise, enter "NO".                          |
| Authentication |                                                                                   |
| Account Name   | Enter the account (login) name for the email server.                              |
| Password       | Enter the password for the above account name                                     |
| Send Email     | If set to "YES", ServPower Freelancer will send an email to the recipient's email |

| When Event | address (set below) when an event occurs. |
|------------|-------------------------------------------|
| Occurs     |                                           |

Recipient's Email Address (for Event Log)

The user can determine which 8 email addresses will receive warning email when an event occurs.

Event Selection This section determines the type of event. Click on "Select" to open the "Select Events List" and choose the appropriate event for the respective email accounts.

|         | 140                                                                                                    |
|---------|----------------------------------------------------------------------------------------------------|
| $\odot$ | 0                                                                                                    |
| O       | 0                                                                                                    |
| $\odot$ | 0                                                                                                    |
| ۲       | 0                                                                                                    |
| ۲       | 0                                                                                                    |
| Yes     | No                                                                                                    |
| Θ       | 0                                                                                                    |
| ۲       | О                                                                                                    |
| $\odot$ | 0                                                                                                    |
| $\odot$ | 0                                                                                                    |
|         | Image: Constraint of the second second se |

| Select All | Clear All | Apply |
|------------|-----------|-------|
|------------|-----------|-------|

Figure 18 - Event Selection List

Recipient's Email Address (for Daily Report) The user can determine which 4 email addresses will receive a Daily Report sent by ServPower Freelancer.

Send Email for Daily Report (hh:mm:ss) This section determines the time of the day, the report is sent.

#### 6. SNMP

This page is to configure the SNMP settings so that the ServPower Freelancer can be used by a NMS (Network Management System). (Eg: HP OpenView, SUN SunNet Manager, IBM Tivoli, etc...)

|                     |        |           | SNMP            |            |             |             |
|---------------------|--------|-----------|-----------------|------------|-------------|-------------|
|                     |        |           | MIB System      |            |             |             |
| System Name         |        |           | SPF Agent       |            |             |             |
| System Contact      |        |           | Administrator   |            |             |             |
| System Location     |        |           | My Office       |            |             |             |
|                     |        |           | Access Contro   | ol         |             |             |
| Manager IP Address  |        | Community |                 | Permission |             | Description |
| * * * *             |        | public    |                 | Read/Write | •           |             |
| *.*.*               |        | public    |                 | No Access  |             |             |
| * * * *             |        | public    |                 | No Access  | •           |             |
| * * * *             |        | public    |                 | No Access  | •           |             |
| * * * *             |        | public    |                 | No Access  | •           |             |
| * * * *             |        | public    |                 | No Access  | •           |             |
| * * * *             |        | public    |                 | No Access  | •           |             |
| * * * *             |        | public    |                 | No Access  | •           |             |
|                     |        |           | Trap Notificati | on         |             |             |
| Receiver IP Address | Comm   | inity     | Severity        | Acceptance | Description | Events      |
|                     | public |           | Information 💌   | No 💌       |             | Select      |
|                     | public |           | Information 💌   | No 💌       |             | Select      |
|                     | public |           | Information 💌   | No 💌       |             | Select      |
|                     | public |           | Information 💌   | No 💌       |             | Select      |
|                     | public |           | Information 💌   | No 💌       |             | Select      |
|                     | public |           | Information 💌   | No 💌       |             | Select      |
|                     | public |           | Information 💌   | No 💌       |             | Select      |
|                     | public |           | Information 💌   | No 💌       |             | Select      |
|                     |        |           | Apply Rese      | t          |             |             |

Figure 19 -SNMP

#### MIB System

| System Name     | Give a name to the unit. |
|-----------------|--------------------------|
| System Contact  | Name the administrator.  |
| System Location | Name unit location.      |

#### Access Control

| Manager IP<br>Address | This section is to fix the IP address from which the administrator can access the Environment Control Management webpage. You can set up to 8 IP addresses. To access this webpage from any IP address leave this space as *.*.* (default) |
|-----------------------|----------------------------------------------------------------------------------------------------|
| Community             | This section is to set a Community name for NMS.<br>Note: The community name has to be the same as the setting in NMS.                                                                                                    |
| Permission            | This section is to set the authorities of accessing administrator. There is an option of Read, Read/Write, and No Access (for banning / restricting access from certain IP Address).                                                       |
| Description           | This section is for an administrator to make notes.                                                                                                    |

#### Trap Notification

| Receiver IP<br>Address | This section is to set receivers IP address for receiving traps sent by ServPower<br>Freelancer. It is valid for up to 8 IP Addresses.                                                                                                    |
|------------------------|----------------------------------------------------------------------------------------------------|
| Community              | This section is to set a Community name for NMS. The community name has to be as the same as the setting in NMS.                                                                                                    |
| Severity               | This section is to set Trap receiver levels. There are three levels of Trap receiver:<br>Information: To receive all traps.<br>Warning: To receive "warning" and "severe" traps.<br>Severe: To receive only "severe" traps. (Please refer to NMS manual for Trap<br>levels). |
| Acceptance             | Determines if the IP will receive a trap or not.                                                                                                    |
| Description            | This section is for an administrator to make notes.                                                                                                    |
| Event                  | This section is to select events for ServPower Freelancer to send traps. Clicking on Select will open a "Select Events List". Event Traps may be selected from this list.                                                                                                    |

#### 7. PPP

This section determines the modem dial-in settings for ServPower Freelancer.

| PPP            |                    |  |
|----------------|--------------------|--|
| PPP Dial-in    |                    |  |
| Login Name     |                    |  |
| Login Password |                    |  |
| PPP Server IP  | 10.0.0.1           |  |
| Login IP       | 10.0.0.2           |  |
| Modem Script   | N AT&KOM1S0=1 OK W |  |
|                | Apply Reset        |  |

#### Figure 20 - PPP

#### PPP Dial-in

| Login Name    | Determine the username of visitors who can log in. |
|---------------|----------------------------------------------------|
| Login         | Set a password for the visitor's account           |
| Password      |                                                    |
| PPP Server IP | Default set at 10.0.0.1                            |
| Login IP      | Default set at 10.0.0.2                            |
| Modem Script  | Default / Standard modem script.                   |

#### 8. System Time

This section is to set ServPower Freelancer System Time. You can provide ServPower Freelancer with up to two time servers or alternatively you can set the time zone yourself.

| System Time                       |                     |  |  |
|-----------------------------------|---------------------|--|--|
| Internet Time Setting             |                     |  |  |
| Time Between Automatic Updates    | 1 Hour              |  |  |
| Primary Time Server               | 128.118.46.3        |  |  |
| Secondary Time Server             | 128.250.36.2        |  |  |
| Time Zone (Relative to GMT)       | GMT+2:00            |  |  |
| Apply                             | Reset               |  |  |
| Syster                            | n Time              |  |  |
| System Time (mm/dd/yyyy hh:mm:ss) | 08/26/2004 17:50:25 |  |  |
| Apply                             | Reset               |  |  |

#### Internet Time Setting

| Time Between Automatic   | This section is to set an interval for the time synchronization. Select either |
|--------------------------|--------------------------------------------------------------------------------|
| Updates                  | nil, 1, 3, 12 hours or 1, 10 & 30 days.                                        |
| Primary / Secondary Time | Set the primary and secondary time servers for ServPower Freelancer.           |
| Server                   |                                                                                |
| Time Zone (Relative to   | Select the appropriate time zone for your area.                                |
| GMT)                     |                                                                                |

#### System Time (Manually)

| System Time           | This section is to set ServPower Freelancer System Time manually. The |
|-----------------------|-----------------------------------------------------------------------|
| (mm/dd/yyyy hh:mm:ss) | format is pre-determined to: mm/dd/yyyy hh:mm:ss                      |

#### 9. Scheduler

Use this section to manage your ServPower Freelancer schedules. You can choose to add a new schedule, Edit the existing schedule or delete a schedule.

Click on [New] to enter a new schedule event.

| New Scheduler                                                                                                    |                         |  |
|----------------------------------------------------------------------------------------------------|-------------------------|--|
| Unit                                                                                                    | RPM02 -                 |  |
| Outlet                                                                                                    | OutletA 🔽               |  |
| Outlet Action                                                                                                    | ତ on ⊖ off              |  |
| Date(yyyy/mm/dd)                                                                                                    | Once:     Every: Monday |  |
| Time(hh:mm)                                                                                                    |                         |  |
| Please check the Device settings for the RPM outlet action type: 1. Instant shutdown. 2. Safe shutdown. 3. Safe reboot. |                         |  |
| Save Cancel                                                                                                    |                         |  |

#### Figure 21 - Scheduler

#### 10. Autopilot

This option is visible only if the external optional environmental monitoring device is connected to the ServPower Freelancer.

#### LOG INFORMATION

This section keeps track of device events. It will record the time and date, device, ServPower Freelancer unit, and details of the event that occurred. You can also opt to save the event log. Up to 99 events can be logged. When the limit is reached the device will delete the earliest record and continue logging new events.

ServPower Freelancer Events List:

- ServPower Freelancer Communication Lost
- Outlet On
- Outlet Off
- Outlet Reboot
- Outlet Fault

#### Changing the settings using telnet

ServPower Freelancer supports multiple network management systems as well as LAN protocols. Once you have finished the hardware installation and have assigned an IP to the ServPower Freelancer, you will be able to use Telnet to configure the ServPower Freelancer.

To access ServPower Freelancer using the telnet option, follow these steps;

Successful link-up display. For first time C:\WINNT\system32\telnet.exe - 101 × login only, press <Enter> for User Name and Password. SNMPIU Agent Setup Program >>>> Press any key to continue ..... C:\WINNT\system32\telnet.exe Main screen is as follows Main Menu to Default

Once you can access ServPower Freelancer using telnet you will be able to change its settings. The following details the individual menu option available using telnet.

| 1. Set IP Address      | This function allows you to setup IP Address, Gateway Address and Subnet Mask     |  |  |
|------------------------|-----------------------------------------------------------------------------------|--|--|
|                        | parameters. Similar to that on the webpage.                                       |  |  |
| 2. Set SNMP MIB        | This function allows you to set the MIB system group parameters.                  |  |  |
| System                 |                                                                                   |  |  |
| 3. Set SNMP Access     | This function allows you to set the Manager IP, Community, Access Permission.     |  |  |
| Control                |                                                                                   |  |  |
|                        | Note: The configuration of 'Set SNMP Access Control' is only used for SNMP        |  |  |
|                        | Network Manager.                                                                  |  |  |
| 4. Set SNMP Trap       | If you want to use a PC and perform the 'Trap' function of SNMP manager to        |  |  |
| Notification           | manage ServPower Freelancer, the IP address of the PC must be added in this list. |  |  |
|                        | Note: The configuration of 'Set SNMP Trap Receiver' is only used for SNMP         |  |  |
|                        | Network Manager.                                                                  |  |  |
| 5. Set UPS Properties  | For future use                                                                    |  |  |
|                        |                                                                                   |  |  |
| 6. Set UPS Devices     | For future use.                                                                   |  |  |
| Connected              |                                                                                   |  |  |
| 7. Set System Time &   | This allows you to setup the System date, time and two time servers.              |  |  |
| Time Server            |                                                                                   |  |  |
| 8. Set Web and Telnet  | This is allows to set users account's authority.                                  |  |  |
| User Account           |                                                                                   |  |  |
| 9. Set E-mail          | This is allows to set e-mail accounts to receive power event notification for     |  |  |
|                        | emergency management.                                                             |  |  |
| a. Reset Configuration | Set all values to their default settings.                                         |  |  |
| to Default             |                                                                                   |  |  |
| b. Set Environment     | Set the Environment group settings                                                |  |  |

| Group                  |                                                                                     |
|------------------------|-------------------------------------------------------------------------------------|
| c. Save & Reboot       | Save the current configuration data, including any changes you have made, and reset |
|                        | the SNMP card.                                                                      |
| 0. Exit Without Saving | All changes will be lost.                                                           |

## Telephone access

This section guides you through control of ServPower Freelancer using a telephone.

#### **Telephone Control**

- 1. Dial up the ServPower Freelancer.
- 2. After three rings the ServPower Freelancer will respond by sending out three short beeps to the caller. Then the ServPower Freelancer waits for the user to enter the password.
- 3. The user enters an access password (default password is 123456789#). The ServPower Freelancer will send out three short beeps to confirm a successful login, or one long beep to deny access. The ServPower Freelancer will disconnect after three unsuccessful access password attempts.
- 4. Once logged in, the remote user can enter 4-8 digits. The first two digits specify which ServPower Freelancer, the next digit specifies which output receptacle and the next digit specifies which command. The last four digits specify the amount of time:

Command format: XXNA/DDDD]#:

XX: 01 - 16 is the ServPower Freelancer's device number for a daisy chain, if there is no daisy chain, then any number is accepted.

N: Outlet number 1(A)—8(H), 9 controls all the outlets.

A: Action type 0=off, 1=on, 2=reboot

[DDDD]: optional, sets a delay time in minutes before executing the action. The max value is 9999, which is about 166 hours or 6.94 days.

Examples:

| Command   | Effect                                                        |
|-----------|---------------------------------------------------------------|
| 0111#     | ServPower Freelancer #01 turn on Outlet A.                    |
| 0120#     | ServPower Freelancer #01 turn off Outlet B                    |
| 0212#     | ServPower Freelancer #02 reboot Outlet A                      |
| 01113600# | ServPower Freelancer #01 turn on Outlet A after 3600 minutes  |
| 01103600# | ServPower Freelancer #01 turn off Outlet A after 3600 minutes |
| 01123600# | ServPower Freelancer #01 reboot Outlet A after 3600 minutes   |

Use the "\*" key to cancel a command at any time.

The 9 command set is for the administrator:

0190# to turn every port off.

0191# to turn every port on.

0192# to reboot every port with a delay of 8 minutes, which will allow safe shutdowns. The delay can be changed by command 888911XXXX#, where XXXX can range from 1 to 9999 minutes.

5. The ServPower Freelancer will acknowledge the receipt of the commands by issuing 2 short beeps. A long beep indicates a failure or a non-recognizable command.

#### NOTE

The ServPower Freelancer is in a waiting loop to receive the command string. Each command string should be entered within 20 seconds. After 180 seconds without any user input, the ServPower Freelancer will logout the user.

6. Hang up to close any access.

#### NOTE

The user can enter 000# to force breaking the connection with ServPower Freelancer.

#### Change the phone password.

The default password is 123456789#. The user has to enter the current password in order to change it.

#### NOTE

The Password has to have a minimum of 7 digits and can have a maximum of 10 digits.

The user must first enter the current password, then the ServPower Freelancer responds with three short beeps acknowledging access granted. The user then enters the new password as follows: <old password><new password> #, and the ServPower Freelancer acknowledges with 2 short beeps. Then user inputs <old password><new password> # the second time to confirm the new password. The ServPower Freelancer acknowledges with 4 short beeps, indicating that the password has been changed.

#### Reset phone password

Please do the following steps to restore the default password.

- 1. Dial up the ServPower Freelancer.
- 2. After three sequence rings, the ServPower Freelancer will respond by sending out 3 short beeps to the caller and waiting for user to enter password. Then pressing the button A and H simultaneously on the ServPower Freelancer within twenty seconds.
- 3. When the LEDs A and H are blinking, release the two buttons, the ServPower Freelancer will respond by sending out 4 short beeps to the caller. The password will be restored to default.

# Appendix A – Configuring a Windows system for safe shutdown

For Windows shutdown setup, please use the RJ11 to DB9 serial cable to connect with the host and use the following instruction to configure the UPS service.

Open your Windows Control Panel by clicking on "Start", "Setting", "Control Panel".

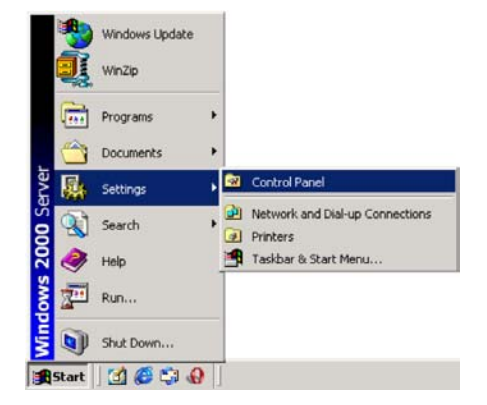

#### PSE606/608

Double-click on the Control Panel's "Administrative Tools" icon. 🐼 Control Panel

File

+

7

Edit

Address 🙆 Control Panel

**Control Panel** 

Administrative Tools Configures administrative for your computer

idows Update

oori

🕁 Back 🔹 🤿 👻 🖹 🔞 Search 🛛 🖓 Folders

Address 🗃 Administrative Tools

Administrative Tools

Starts and stop services

Modified: 5/8/2002 10:49 AM Size: 1.30 KB

1

Services Shortcut View Favorites Tools Help

⇒ - 🖭 🔍 Search 🖓 Folders

.....

....

٠

• @Go

- @Go

R R X B

\*

dd/Remo Programs

**I** 

Display

쾰

Game

29 83

Þ

j

cal Security Policy

History

Add/Remov Hardware

8

Date/Tim

A Fonts

**گ**۲

Licensing

루 목 201

z.

30 KB

Routing

હ

Accessibilit Options

1

- A

Folder Options

Tools Help

ſ

Internet Servic...

M

3

Double-click the "Services" icon.

Power Supply service

Double-click on the Uninterruptible

Select the "Log On As: This Account" button, input the appropriate account information, and then click "OK".

| Uninterruptible Power Supply Properties (Local Computer)              |                       |                       |                           |          |
|-----------------------------------------------------------------------|-----------------------|-----------------------|---------------------------|----------|
| General Log On Recov                                                  | very Dependenci       | ies                   |                           |          |
| Log on as:                                                            |                       |                       |                           |          |
| Local System account     Allow service to interact with desktop       |                       |                       |                           |          |
| This account:                                                         | LocalSystem           |                       | Browse                    |          |
| Password:                                                             | **********            |                       |                           |          |
| Confirm password:                                                     | ***********           |                       |                           |          |
| You can enable or disabl                                              | e this service for th | e hardware nro        | files listed hel          | ow:      |
|                                                                       |                       |                       |                           | <u> </u> |
| Hardware Profile                                                      |                       |                       | ervice                    |          |
|                                                                       |                       | Enable                | Disable                   |          |
|                                                                       | ОК                    | Cancel                | Ap                        | ply      |
|                                                                       | -                     |                       |                           |          |
| 🐼 Control Panel                                                       |                       |                       |                           | - 🗆 ×    |
| File Edit View Favorites                                              | ; Tools Help          |                       |                           | -        |
| $=$ Back $\rightarrow \rightarrow \approx =$ $\bigcirc$               | Search 🕒 Folders      | History               | 193 X m                   | ) ==•    |
| Address 🐼 Control Panel                                               |                       |                       | •                         | €°G0     |
| Control Panel                                                         | Internet<br>Options   | Java Plug-in<br>1.3.1 | Keyboard                  |          |
| Power Options<br>Configures energy-saving settir<br>for your computer | ngs<br>Licensing      | S<br>Mouse            | Network and<br>Dial-up Co |          |
| Windows 2000 Support                                                  | Phone and<br>Modem    | V.<br>Power Options   | <b>Printers</b>           |          |

Configures energy-saving settings for your comput

\_\_\_\_

Double-click on the Control Panel's "Power Options" icon

| Select the UPS page, and then click on    | Power Options Properties                                                                            |  |  |
|-------------------------------------------|----------------------------------------------------------------------------------------------------|--|--|
| "Select "                                 | Power Schemes   Advanced   Hibernate UPS                                                            |  |  |
|                                           | Uninterruptible Power Supply                                                                        |  |  |
|                                           | Current power source:<br>Estimated UPS runtime:<br>Estimated UPS ceaacity:<br>Battery condition:    |  |  |
|                                           | Details                                                                                             |  |  |
|                                           | Modet (None)                                                                                        |  |  |
|                                           |                                                                                                    |  |  |
|                                           | The UPS service is currently stopped.                                                               |  |  |
|                                           | About                                                                                               |  |  |
|                                           | OK Cancel Apply                                                                                     |  |  |
| Choose the correct manufacturer from      | UP5 Interface Configuration On: COM3                                                                |  |  |
| the "Select manufacturer" null-down list  | UPS Signal Polarity:                                                                                |  |  |
| choose the correct COM port, and then     | Warning: Please consult your UPS documentation before<br>attempting to configure signal polarities. |  |  |
| click on "Next"                           |                                                                                                    |  |  |
|                                           | Power Fail/Un Battery:     Postive     Postive     Postive                                          |  |  |
|                                           | UPS Shutdown:    Negative                                                                           |  |  |
|                                           |                                                                                                    |  |  |
|                                           | < Back Finish Cancel                                                                                |  |  |
|                                           |                                                                                                    |  |  |
| Click on the boxes, as shown, and then    | UP5 Selection                                                                                       |  |  |
| choose "Negative" for the three voltage   | Select manufacturer: On port:                                                                       |  |  |
| settings. Click on "Finish" to keep these | Generic COM1                                                                                        |  |  |
| settings.                                 | Select modet Custom                                                                                 |  |  |
|                                           |                                                                                                    |  |  |
|                                           |                                                                                                    |  |  |
|                                           | Next > Cancel                                                                                       |  |  |

Click "OK" at bottom of the "Power Options Properties" window to finish.

# Appendix B – Troubleshooting

| Question                                                                                 | Answer(s)                                                                                                    |
|------------------------------------------------------------------------------------------|----------------------------------------------------------------------------------------------------|
| All the LEDs are off and all of the output receptacles are dead                          | Turn the master power switch ON.<br>Reset the AC circuit breaker.                                                                                                    |
| All the LEDs are off and all of the output receptacles are on                            | The ServPower Freelancer needs to be reset. Turn the ServPower Freelancer off and wait for approximately one minute, then turn the ServPower Freelancer back on.                                                                                                    |
| The ServPower Freelancer will not communicate and all of the LEDs on the web card are ON | There has been a collision of the packets. The ServPower Freelancer<br>needs to be reset. Turn the ServPower Freelancer off and wait for<br>approximately one minute, then turn it back on.                                                                                                    |
| Cannot connect to the ServPower Freelancer web management page                           | Make sure the network connection to the ServPower Freelancer is good<br>(cable, port speed and mode).<br>Make sure the IP settings are correct and try to ping the unit.<br>Check if the web server is enabled and the port setting is non-standard<br>(different from 80), using the configuration utility on the setup CD. |
| The connected server shuts down immediately after it boots up                            | Verify that the RJ-11/DB9 cable between the ServPower Freelancer and<br>the server is properly secured.<br>Boot the server in safe mode and check if the UPS signal polarity is<br>correct (see Appendix A)                                                                                                    |
| I forgot my Supervisor's name/password                                                   | The ServPower Freelancer needs to be serviced.                                                                                                    |